## 와사치 설치 및 셋팅, 재설치 방법

1. 와사치 립 신규 설치

| 👢 language                | 2014-05-23 오전 1 | 1) install을 큭린하 흐 석치를 진행하다 |
|---------------------------|-----------------|----------------------------|
| 🐌 misc                    | 2014-05-23 오전 1 |                            |
| 👢 PPDs                    | 2014-05-23 오전 1 | - 락키에 맞는 버전을 다운받아 설치.      |
| 👢 psfiles                 | 2014-05-23 오전 1 |                            |
| 👢 Sentinel                | 2014-05-23 오전 1 |                            |
| 🐌 Wasatch Port Redirector | 2014-05-23 오전 1 |                            |
| I wwrip                   | 2014-05-23 오전 1 |                            |
| Autorun                   | 2007-11-09 오후 6 |                            |
| 🗒 install                 | 2014-05-15 오후 7 |                            |
| Notes                     | 2014-05-22 오후 3 |                            |
| revisiondate              | 2014-05-16 오후 4 |                            |

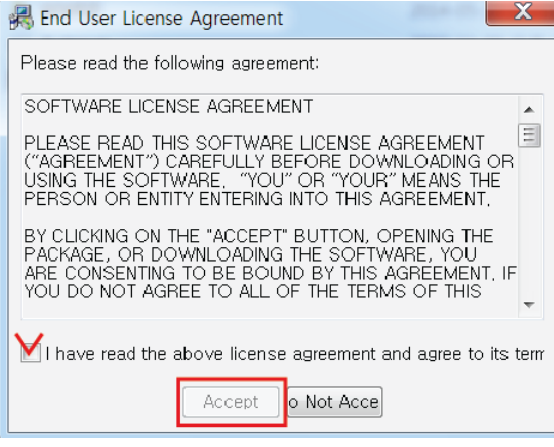

2) 락키를 꽂지 않은 상태에서 체크를 하고 Accept 클 릭하여 진행한다.

Setup Wasatch SoftRIP Setup

설치 프로그램입니다.

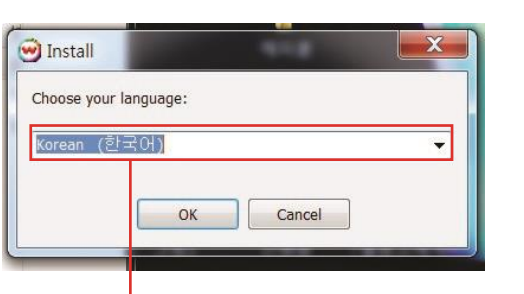

3) Wasatch 는 코스테크 버전이므로 꼭 한국어 선택

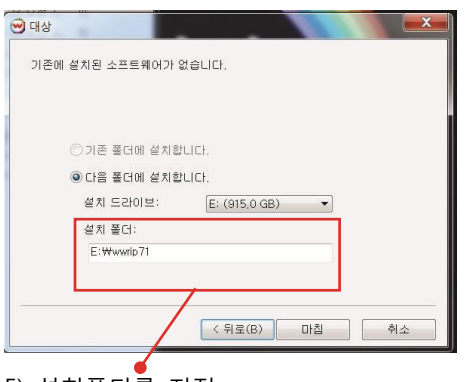

w This will install Wasatch SoftRIP onto your system. Please click on Install to start the installation or click on Exit Setup to cancel installation. 동글 드라이버 설치 설치 SoftRip CD 찾아보기 설치 끝내기 4) 설치 SoftRip을 클릭 하기 전 동글키 삽입

X

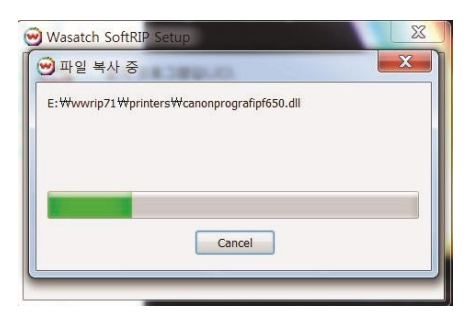

5) 설치폴더를 지정

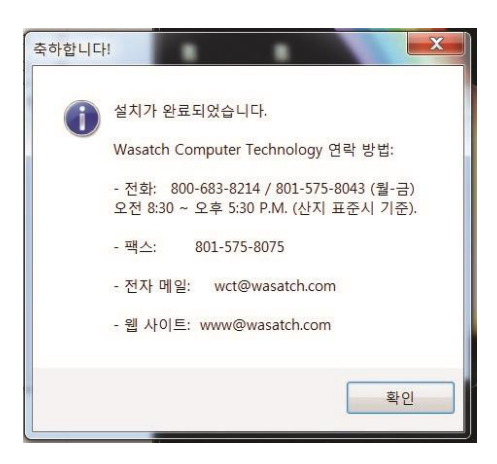

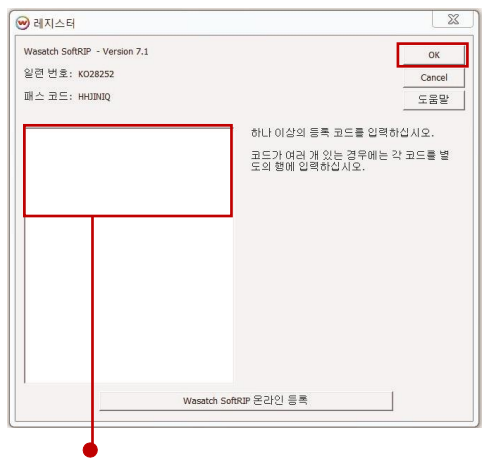

7) 버전과 맞는 등록코드를 입력

- EX : SOFTRIP710-VXCB-REBX-HKSE

## 

6) 확인을 클릭 Wasatch 실행

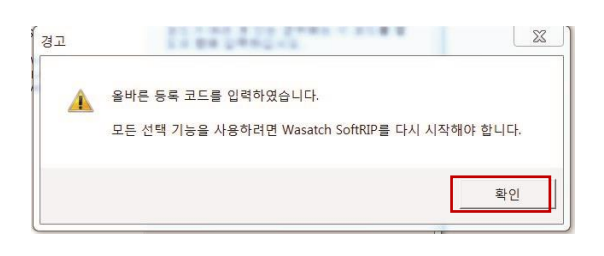

## 2. 와사치 기본 설정

| 프린터 모델                                                     | Wasatch Internet Deplo                                                                                                    | vment                     |                | 1                                                                           | OK  |
|------------------------------------------------------------|----------------------------------------------------------------------------------------------------|---------------------------|----------------|-----------------------------------------------------------------------------|-----|
| 이미지 구성                                                     | none                                                                                                    |                           | 2              | . 편집                                                                        | 취소  |
| 물리적 연결                                                     | LPT1                                                                                                    |                           |                | ] TCP/IP 리스트                                                                | 도움말 |
| 인쇄 여백<br>용지 목<br>용지 높이<br>완쪽 여백<br>오른쪽 여백<br>위 여백<br>아래 여벽 | 200.000국 최대<br>2000.00국 최대<br>2000.01국 이백물<br>2000.01국<br>2000.11국<br>2000.11<br>2000.11<br>2000.11<br>2000.11<br>2000.11<br>2000.11<br>2000.11<br>2000.11<br>200.000<br>200.0000<br>200.0000<br>200.0000<br>20000<br>200.0000<br>200.0000<br>200.0000<br>200.0000<br>200.0000<br>200.0000<br>200.0000<br>200.0000<br>200.0000<br>200.0000<br>200.0000<br>200.0000<br>200.0000<br>200.0000<br>200.0000<br>200.0000<br>200.0000<br>200.0000<br>200.0000<br>200.00000<br>200.0000<br>200.0000<br>200.0000<br>200.0000<br>200.0000<br>200.0000<br>200.00000<br>200.00000<br>200.00000000 | 1 목 설정<br>높이 설정<br>0으로 설정 | _              | 배를 조합(백문물)<br>[ 왕성<br>]100.0000 - 목<br>]100.0000 - 북 월이<br>[ 방사<br>[ 회전 180 |     |
| dia                                                        |                                                                                                    |                           | 같단 옵션          |                                                                             |     |
| □ 철단선                                                      | □ 전체 같이                                                                                                    |                           | □ 절단 경로 처리     |                                                                             |     |
| □ 등록 상표                                                    | ▶ 가운데                                                                                                    |                           | □ 문곽선 작업 Bieed | Radius 0.000                                                                | -   |
| T Hairlines                                                |                                                                                                    |                           | □ 절단 등록 마크     | 철단 마르                                                                       | 3   |
| □ 인쇄 주석 달기                                                 | <i>4</i>                                                                                                    | 석 세부사항                    | 51 EE          | ▼ 철단 단위                                                                     |     |
|                                                            |                                                                                                    |                           | □ 바로 위         |                                                                             |     |

- 1) 프린터모델\_ MUTOH-장비명 선택
- a) 이미지구성: 프로파일을 선택
- b) 물리적 연결: 장비 IP주소

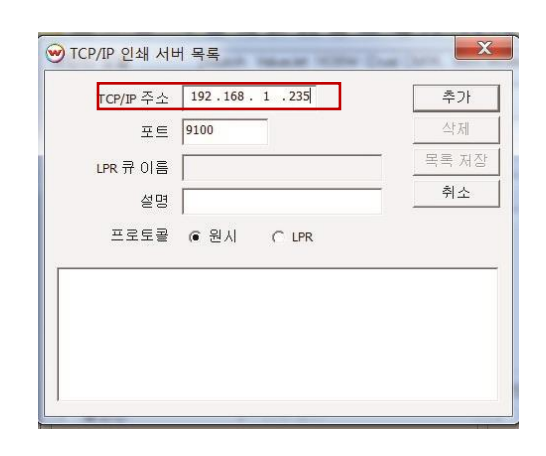

- 2) TCP/IP 주소에 장비 IP주소 입력-추가-목록 저장 - 저장한 IP주소를 물리적 연결에서 선택
- \*립과 장비의 IP는 동일, 컴퓨터 네트워크 IP는 마지막 세자리 만 변경 (자세한 사항은 IP연결방법 FAQ참고)

| 🥪 Was        | satch SoftRIP - Version 7.1    |
|--------------|--------------------------------|
| 파일           | 이미지 컬러 인쇄 페이지 레이아웃 템           |
|              |                                |
| F ₹          | 프로세싱 활성                        |
| ₩D           | 장치: 1                          |
|              | 기새 반번:                         |
| ۲Ţ           | ▼ 즉시 인쇄                        |
| 에D -         | │ 레이아웃용으로 보류                   |
| 140<br>I     | 🔽 단일 행 네스팅                     |
| 5            | 네스팅 강제 출력                      |
| ·<br>· · · · | 0.250 - 0.250 - 간격             |
| 이 이          | 가크:                            |
| <u> </u>     | □ 절단선                          |
|              | ▶ 전체 길이                        |
|              | □ 등록 상표                        |
|              | □ 높미 중앙                        |
|              | □ 인쇄 주석 달기                     |
|              | The first of the second second |

| 인치   |  |  |  |
|------|--|--|--|
| 센치미터 |  |  |  |
| 밀리미터 |  |  |  |

3) 장치옵션에서 즉시 인쇄 체크 4) 기본옵션에서 측정 단위 클릭 - 센치미터 또는 밀리미터 클릭

2. 와사치 립 재설치

1) 립 재설치를 진행할 경우 항상 프로파일 백업을 한 뒤 프로그램을 삭제한다.

- C드라이브(D드라이브)-wwrip(해당버전)-configuration폴더와 inksets 폴더를 따로 저장.

| 鷆 afm               | 2018-04-16 오전 | 파일 폴더 |
|---------------------|---------------|-------|
| Colorimeters        | 2018-04-16 오전 | 파일 폴더 |
| Configurations      | 2018-04-16 오전 | 파일 폴더 |
| DefaultColorSources | 2018-04-16 오전 | 파일 폴더 |
| densitometers       | 2018-04-16 오전 | 파일 폴더 |
| 퉬 font              | 2018-04-16 오전 | 파일 폴더 |
| genericcutters      | 2018-04-16 오전 | 파일 폴더 |
| 퉬 gui               | 2018-04-16 오전 | 파일 폴더 |
| 퉬 halftones         | 2018-04-16 오전 | 파일 폴더 |
| 퉬 httpService       | 2018-04-16 오전 | 파일 폴더 |
| 퉬 imageFormats      | 2018-04-16 오전 | 파일 폴더 |
| 퉬 inksets           | 2018-04-16 오전 | 파일 폴더 |
| inputProfiles       | 2018-04-16 오전 | 파일 폴더 |
| 퉬 lib               | 2018-04-16 오전 | 파일 폴더 |

2) 프로파일 백업이 진행 된 후 제어판 프로그램 삭제 및 바로가기 등 관련된 모든 프로그램 을 삭제한 뒤 재설치를 진행한다.

- 8색장비는Configurations 과 inksets 폴더 모두 백업

3) 프로파일 백업 후 제어판 -> 프로그램 삭제 -> 신규설치 와 동일하게 진행

- 재설치 완료 후 같은 경로에서 Configurations, inksets 폴더를 붙여넣고 덮어쓰기